## **PROCEDURE OF PAYMENT OF EXAMINATION FEES**

For payment of examination fees, visit our web site <u>www.tbjee.nic.in</u>. Click on payment of Exam. Fee on the left side of the menu. A page "State Bank Collect" will open  $\rightarrow$  Click on check box to open and proceed  $\rightarrow$  Select State (Tripura)  $\rightarrow$  Select type (Educational Institution)  $\rightarrow$  Click on go  $\rightarrow$  Select Educational Institution  $\rightarrow$  Click on Tripura Board of Joint Entrance Examination  $\rightarrow$  Click on submit  $\rightarrow$  Click on Category  $\rightarrow$  Provide details of payment  $\rightarrow$  Submit  $\rightarrow$  verify the transaction and click confirm  $\rightarrow$  choose your option from NET BANKING / CARD PAYMENT / OTHER PAYMENT MODES.

For cash payment through e-challan choose <u>OTHER PAYMENT MODES</u> and click on <u>SBI BRANCH</u>  $\rightarrow$  then save the page  $\rightarrow$  open the download (pdf)  $\rightarrow$  take a print out. Now make payment at any branch of SBI. Submit the depositor's copy along with the Application Form. Xerox of depositor's copy may be kept with the candidates.

Candidates may also visit <u>www.onlinesbi.com</u> and click **State Bank Collect** for payment of exam. Fees. Subsequent procedure is same as mentioned above.